WEBINAR

### SET UP YOUR AUTOMATED DISTRIBUTION TO BOOKING.COM AND 139 TOUR OPERATORS

DECEMBER, 2022

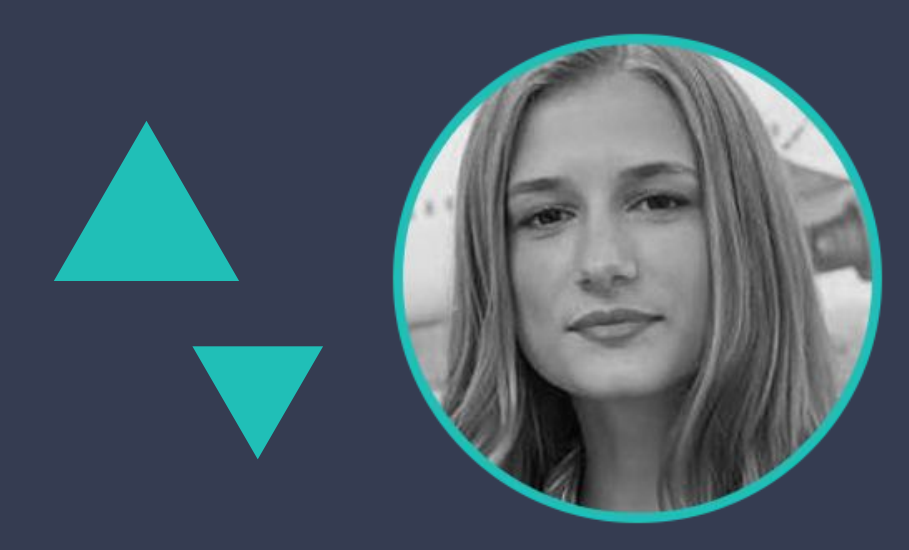

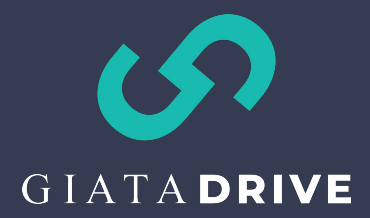

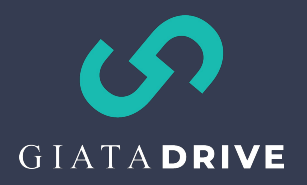

### ABOUT GIATA

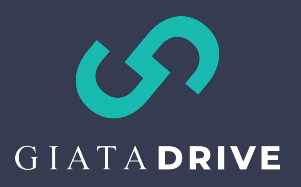

# ABOUT GIATA DRIVE

2022 has been DRIVE year. Development has skyrocketed to satisfy your demands:

- Extended distribution network
- Continued development of new features in the DRIVE frontend
- Relaunch of the DRIVE product page on our website and development of the Live Distribution list
- New Knowledge Base (to be released early next year)
- Webinar series in December 2022

### Market structure

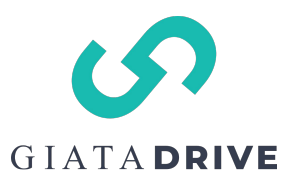

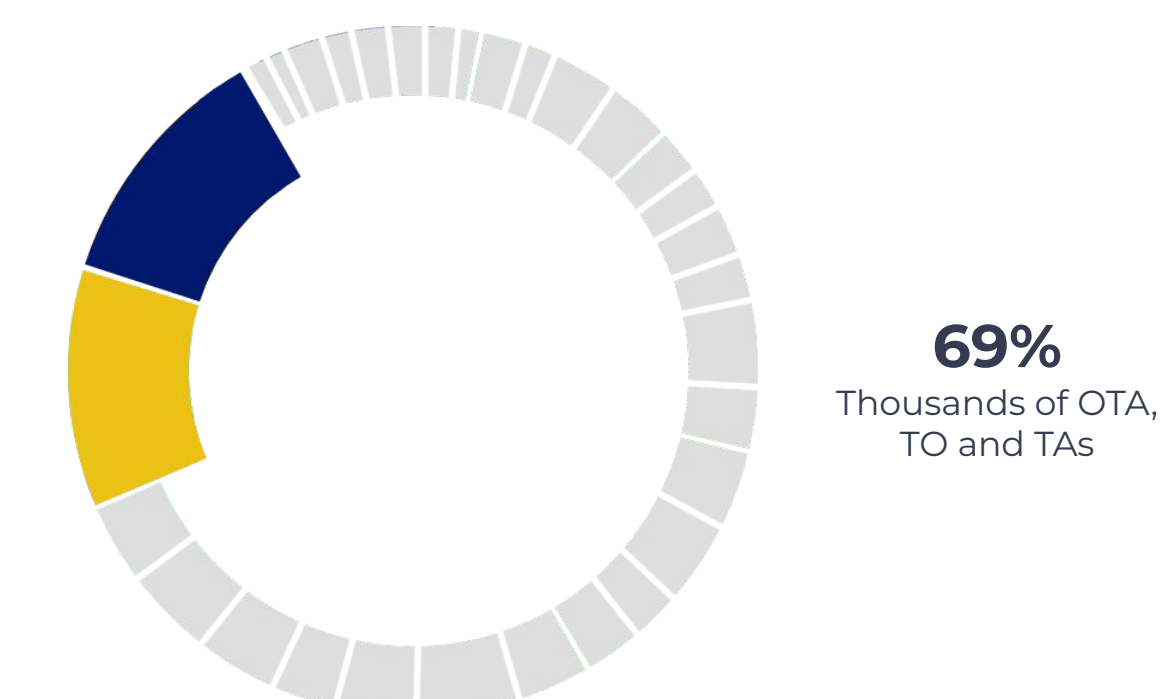

**31%** Market leaders

Sources: <u>Statista – Source 1</u> <u>Statista – Source 2</u>

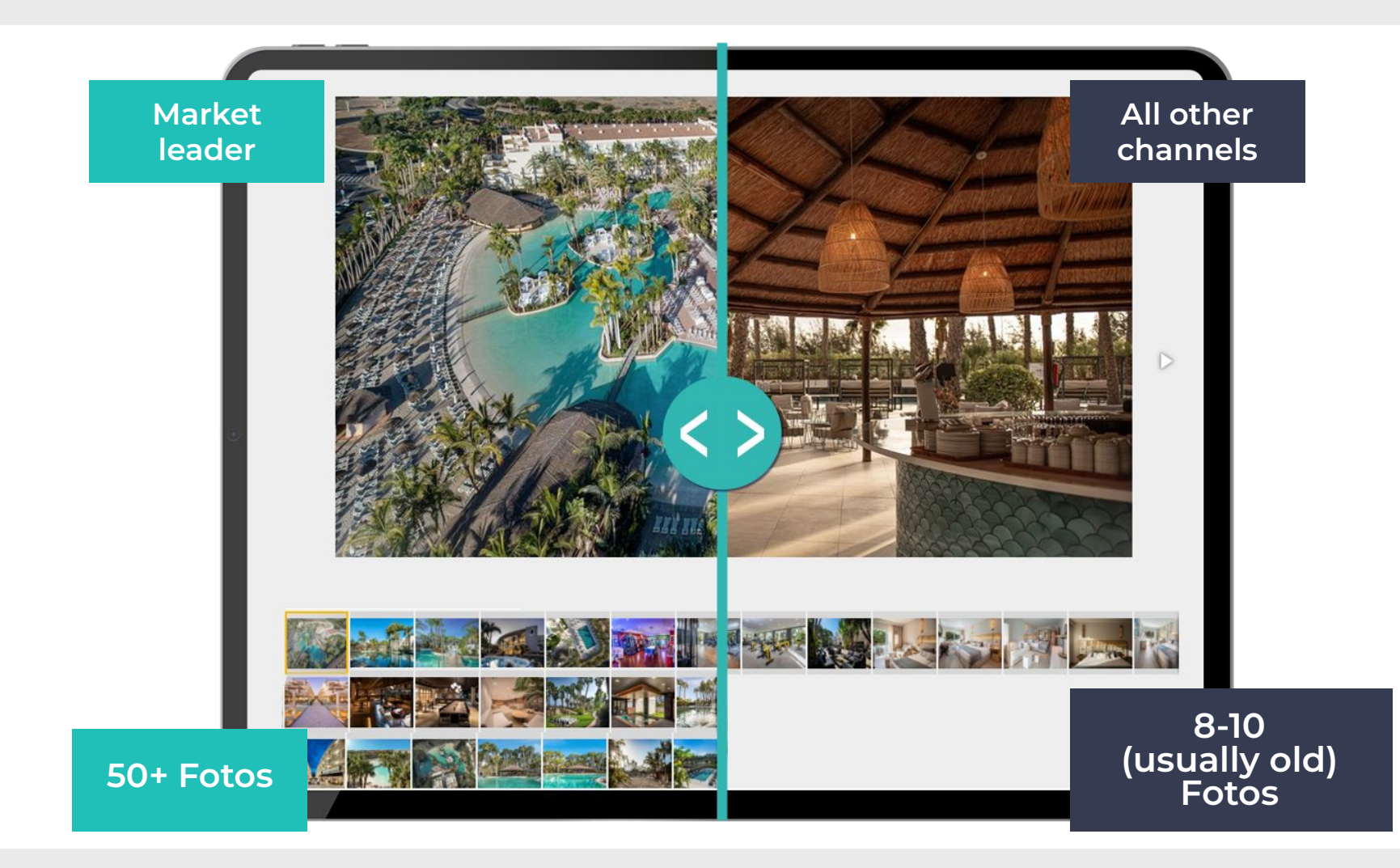

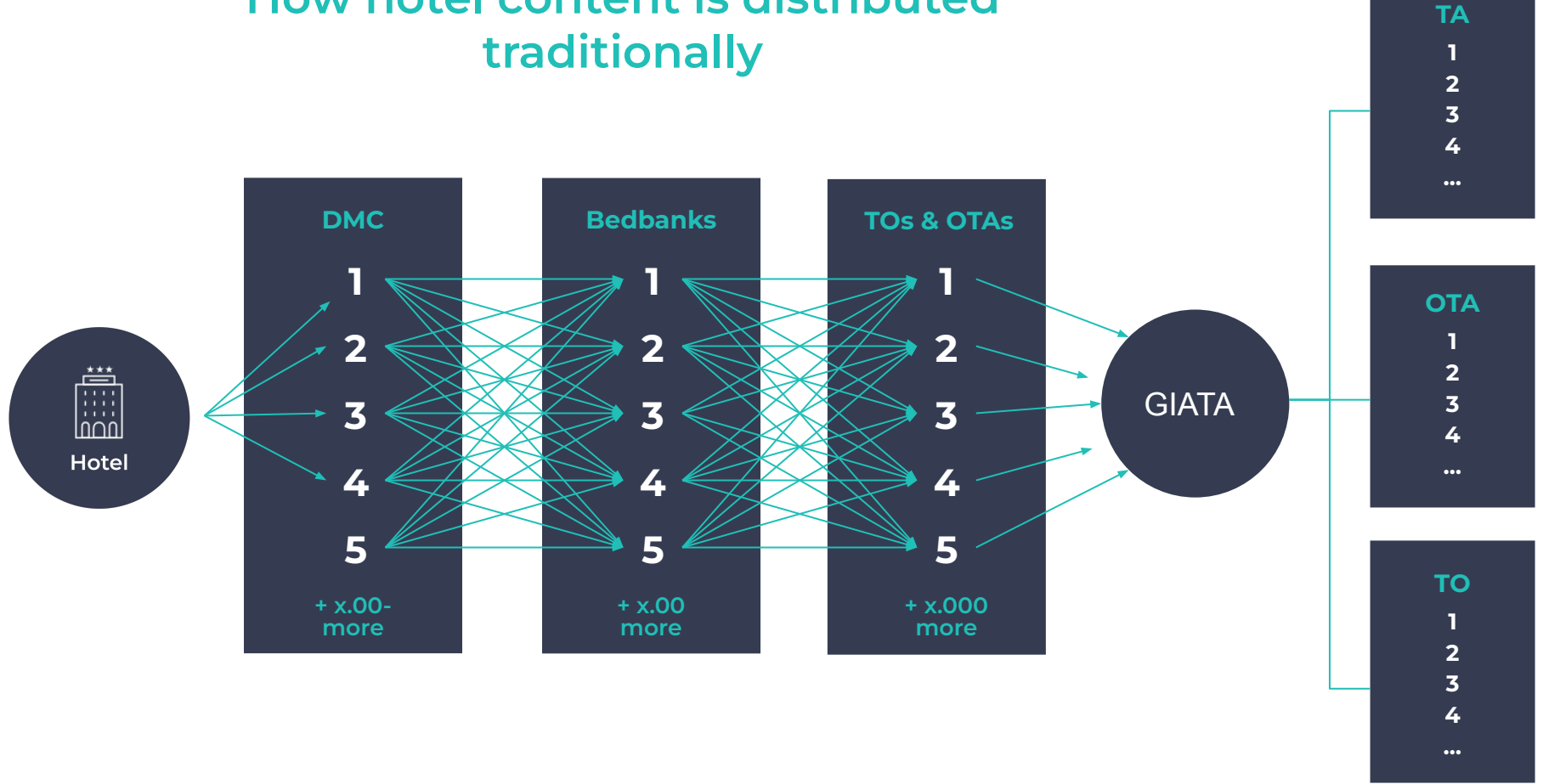

How hotel content is distributed

#### 6

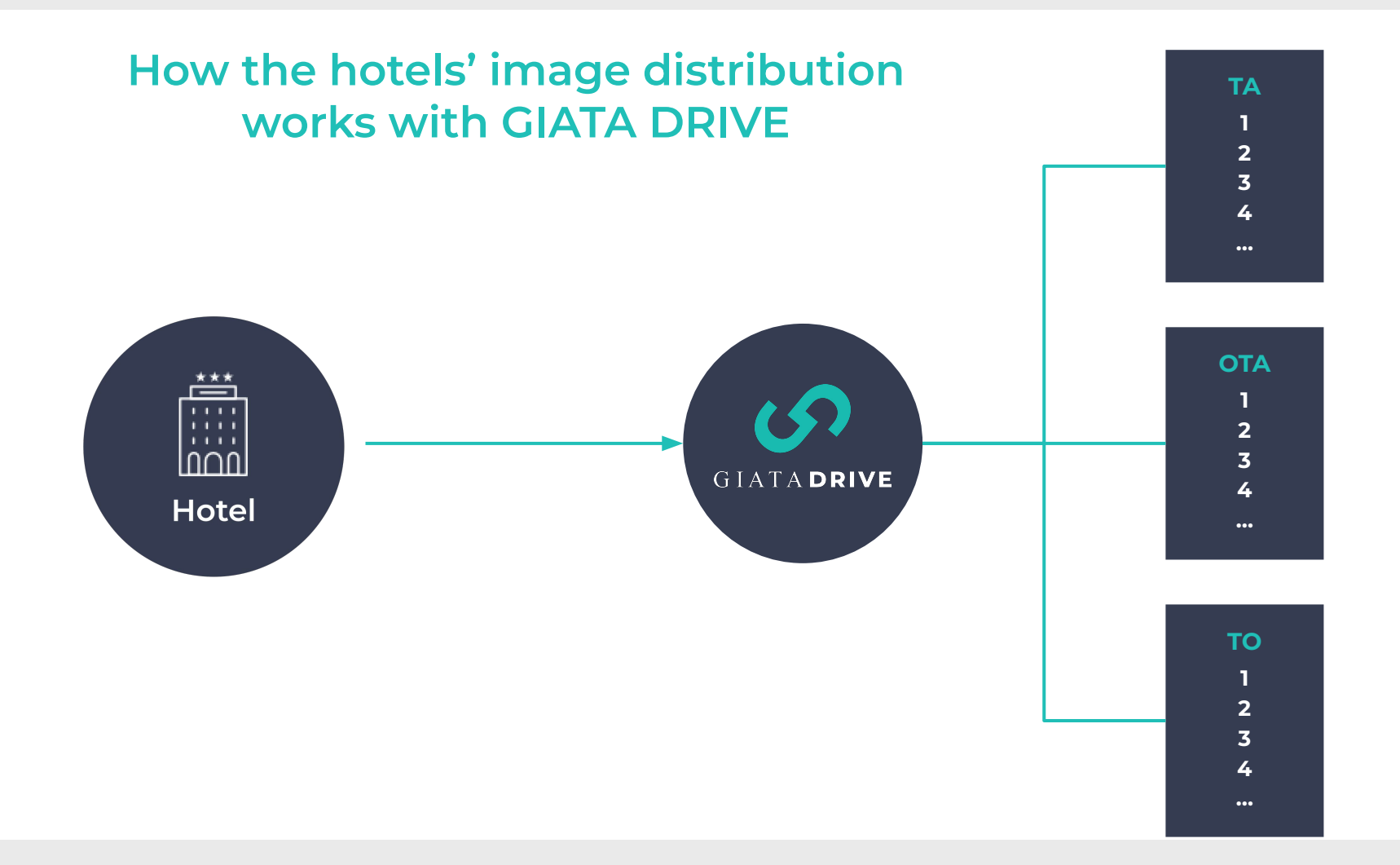

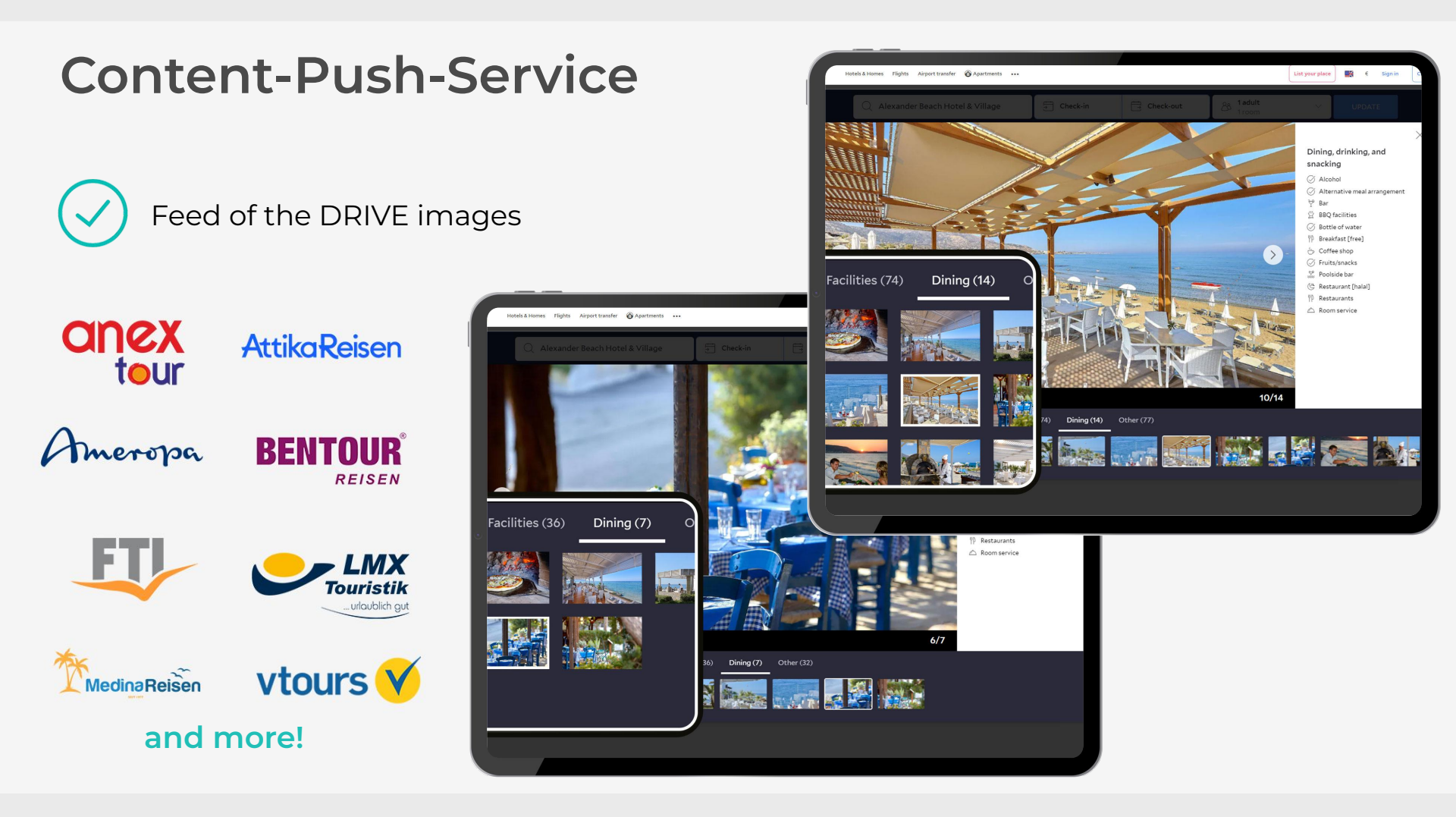

### **Content-Push-Service**

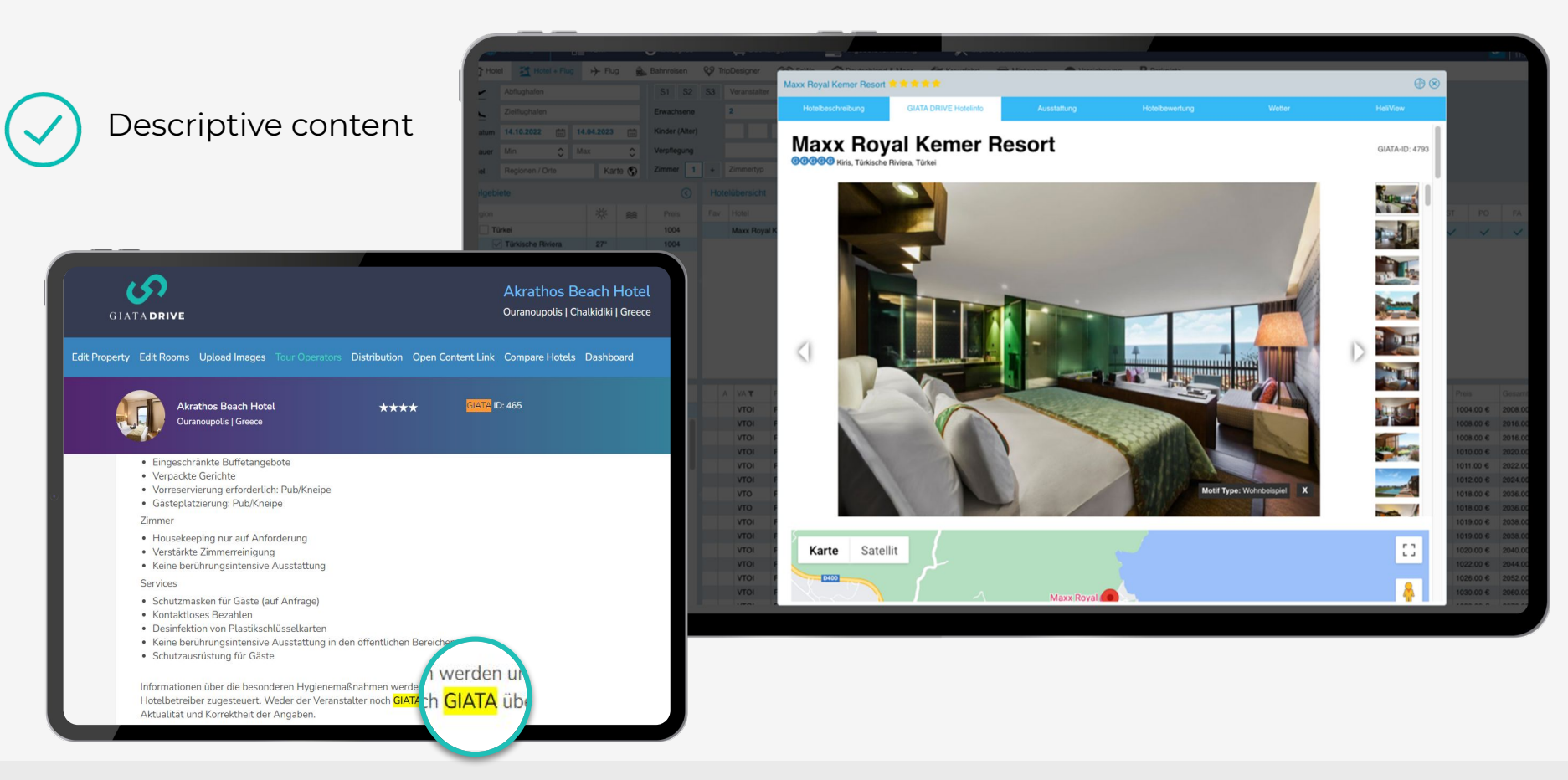

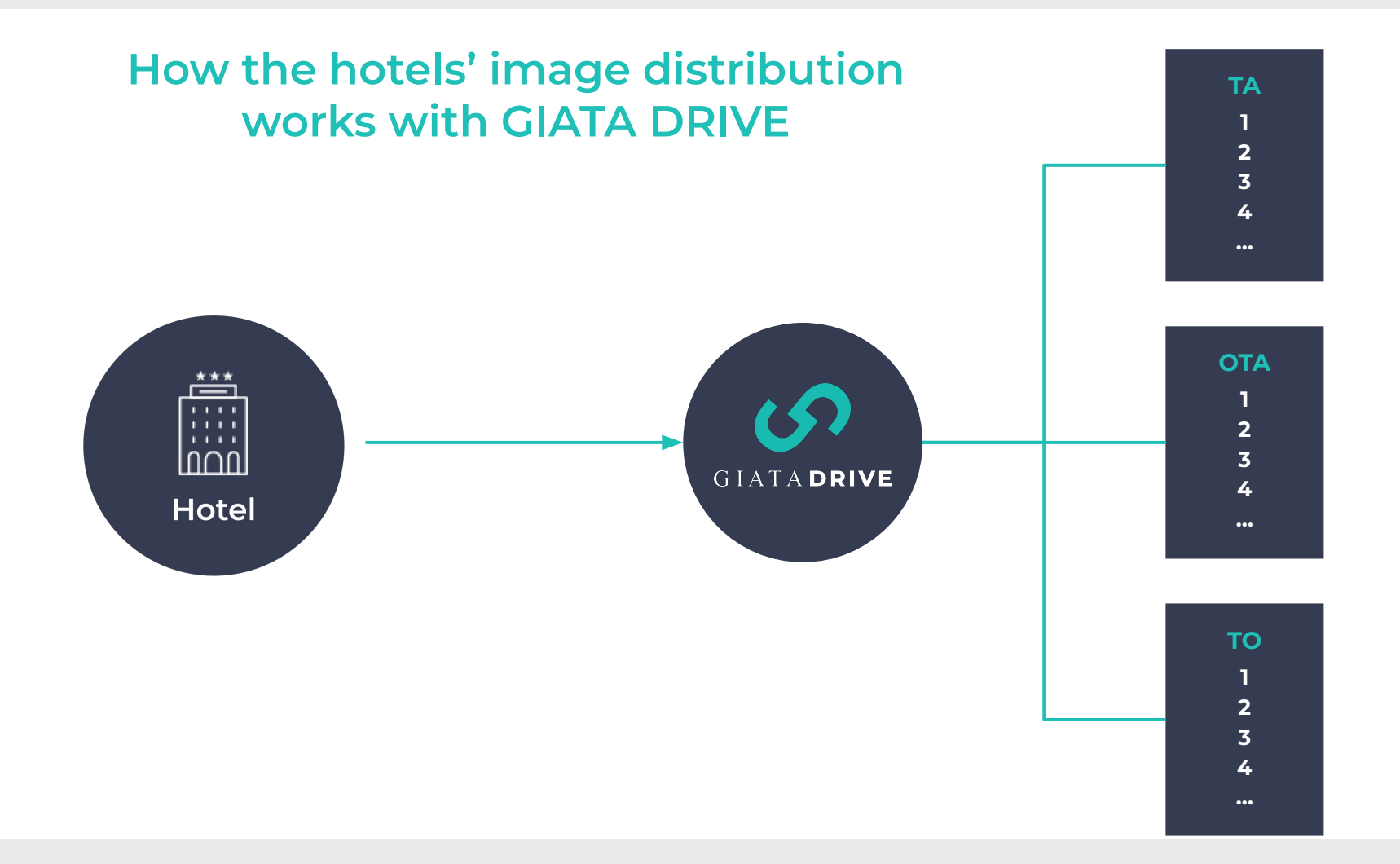

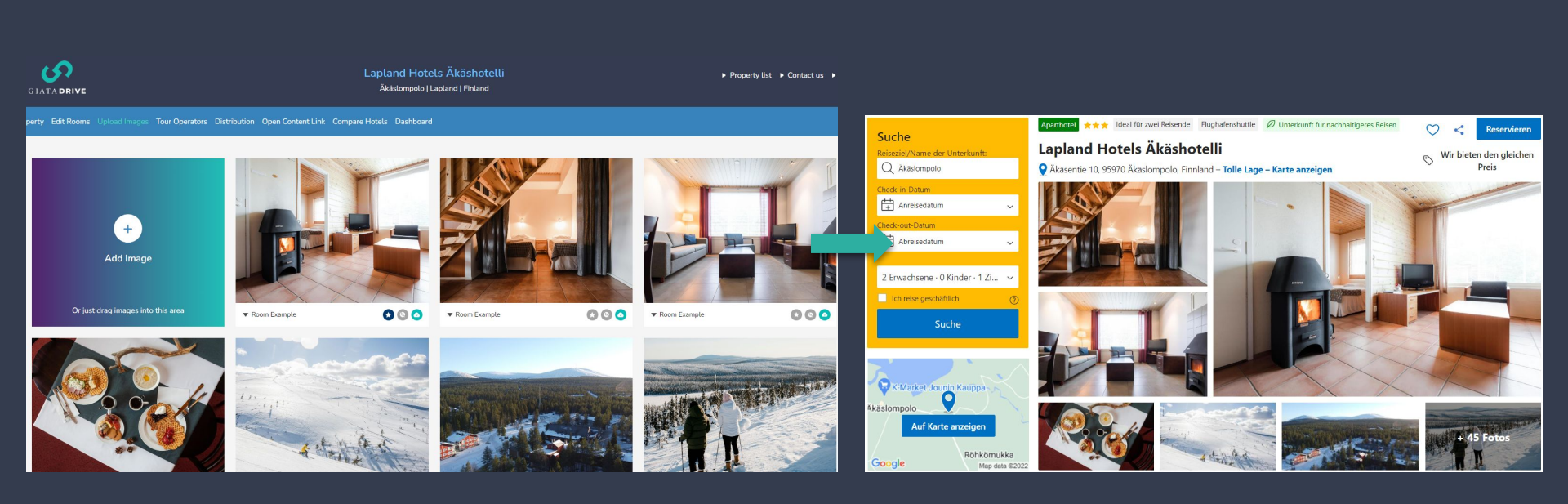

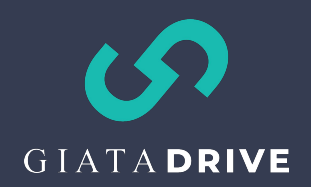

### Correctly set up GIATA DRIVE:

- Upload images, then create and assign them room types
- In the Edit Property tab, make sure that the correct Booking ID is inserted

#### Edit image

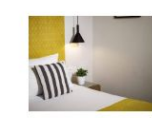

Filename: 01.jpg Filesize: 338.27 KB Dimensions: 4898 x 3265 px Uploaded at: 11/25/2022 1:44 PM

#### Assign this image to a room

- Superior, Double Room, City View (Superior Double or Twin Room )
- Superior, Family Room, City View (Family Room)

Assign the room types to the bedroom and bathroom images.

| Mapping Information     |            |  |  |  |  |  |
|-------------------------|------------|--|--|--|--|--|
| Dhisco ID               | Chain Code |  |  |  |  |  |
|                         |            |  |  |  |  |  |
| Amadeus ID              | Chain Code |  |  |  |  |  |
|                         |            |  |  |  |  |  |
| Sabre ID                | Chain Code |  |  |  |  |  |
|                         |            |  |  |  |  |  |
| Travelport Worldspan ID | Chain Code |  |  |  |  |  |
|                         |            |  |  |  |  |  |
| Travelport Galileo ID   | Chain Code |  |  |  |  |  |
|                         |            |  |  |  |  |  |
| Booking.com ID          |            |  |  |  |  |  |
| 1234567                 |            |  |  |  |  |  |
| Expedia ID              |            |  |  |  |  |  |
|                         |            |  |  |  |  |  |
| TripAdvisor ID          |            |  |  |  |  |  |
|                         |            |  |  |  |  |  |

### Fill in the mapping information.

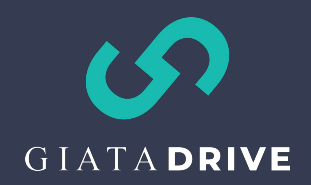

### Correctly set up GIATA DRIVE:

- In the Edit Rooms tab, create as many room types as you have in B.com
- Insert the B.com room codes

| Edit Property |   | Upload Im | ages Tour Operators   | Distribution | Ope | en Content Link | Compare Hotels | Das | shboa | rd          |
|---------------|---|-----------|-----------------------|--------------|-----|-----------------|----------------|-----|-------|-------------|
| Create room   | m |           | Deventer              |              |     | D               |                |     |       |             |
| Comfort       | Υ | •         | Koom type Double Room |              |     | × Pool View     |                | •   | ×     | Legend Room |
| Room codes    |   |           |                       |              |     |                 |                |     |       |             |
| Expedia       | m |           | Booking               |              |     | Internal        |                |     |       |             |
| Cancel        |   |           |                       |              |     |                 |                |     |       | Create      |

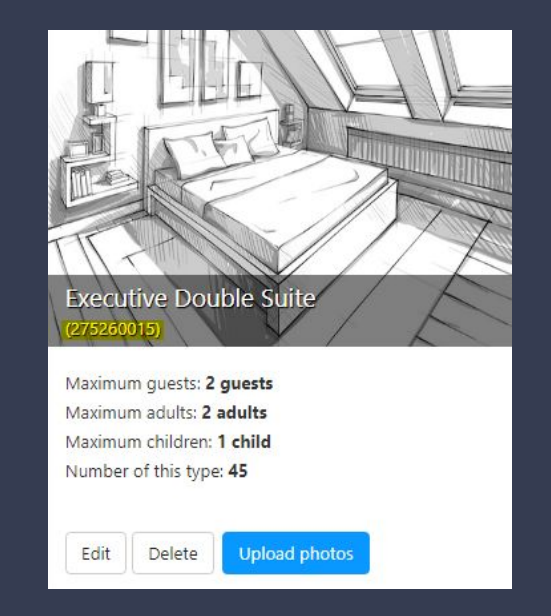

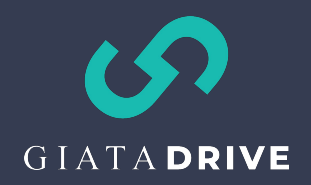

- Follow the <u>link</u> and steps appearing there
- Note that for hotel groups, the setup will still need to be done for each hotel. Click on "Go to Booking.com extranet" to proceed. The setup is working, note the message underneath

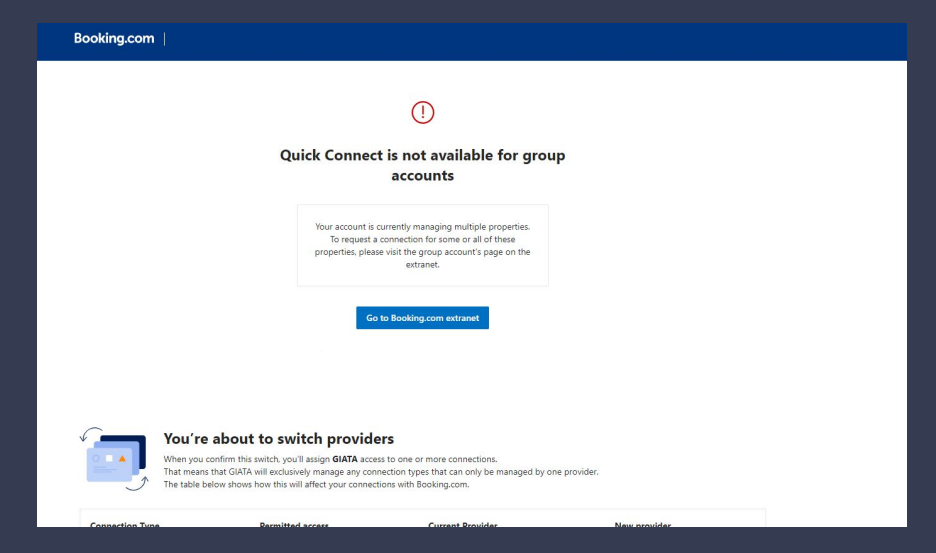

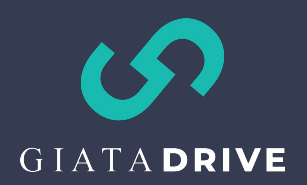

### • The link will lead you here:

| Manage connectivi | ty provider                                                                                                   |                                           |               |         |    |  |
|-------------------|----------------------------------------------------------------------------------------------------|-------------------------------------------|---------------|---------|----|--|
| 1 Select provider | 2 Select properties                                                                                           | Check and confirm changes                 |               |         |    |  |
| GIATA             | Available connection types<br>By connecting with GIATA, you allow them to perform the actions corresponding t | GIATA Te                                  | (?)<br>Help   | Account |    |  |
| Next              | Photos Add, manage, and organise property photos                                                              | Add, manage, and organise property photos |               |         |    |  |
|                   |                                                                                                    |                                           | (ဂို) Contact | ă       | l. |  |

- Once done, you'll be able to see your GIATA as your connectivity provider of images for each property here:
- Learn more about the B.com connectivity in our <u>Knowledge</u> <u>Base article</u>. We will be updating it with more information based on your questions.

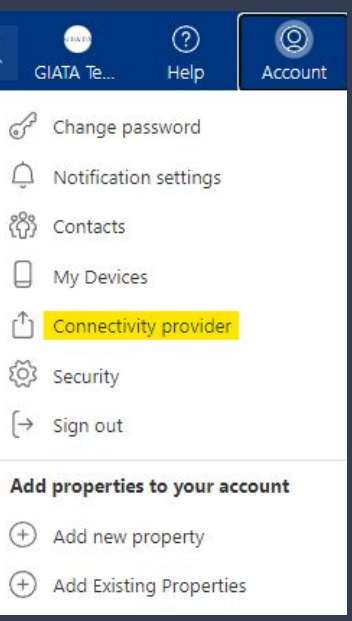

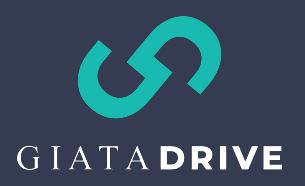

## IT'S TIME FOR YOUR QUESTIONS!

Submit them in the Q&A.

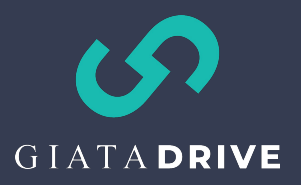

## THANK YOU FOR JOINING We are always within reach:

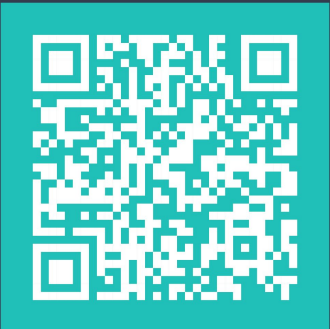

hotels@giata.com